# How do you use LSI commands?

## KB0011217 (Review)

☆ ☆ ☆ ☆ ☆ 2 views

## Answer

IBM Cloud provides the Bare Metal server and this server normally has a local LSI storage controller. This document will show how to manage a LSI raid controller on IBM Cloud servers using using StorCLI.

There are two ways to configure and check raid status:

- RAID BIOS: It requires a reboot of the server. When the server is powered on, you need to type Crtl + R.
- Using StorCLI: Without shutting down the server, you can configure and check it.

This document will focus on using StorCLI from command-line interface.

## **StorCLI Installation**

If your servers do not have the StorCLI software installed especially for ESXi hosts, <u>download the software</u> (<u>http://www.avagotech.com/support/download-search</u>) and install it. For example, you can use the following installation syntax:

# esxcli software vib install -v <installation\_path> --no-sig-check

To verify that installation is success, run the following command from the storcli directory:

# ./storcli show

Generally, here are the installation paths StorCLI:

- Linux: /opt/MegaRAID/storcli/
- Windows: C:\Program Files (x86)\MegaRAID Storage Manager\

## How do you check the current configuration and drive status?

To show the virtual disk status, run the following command:
 # storcli64 /c0 /vall show

The following screen shot shows the results of the command:

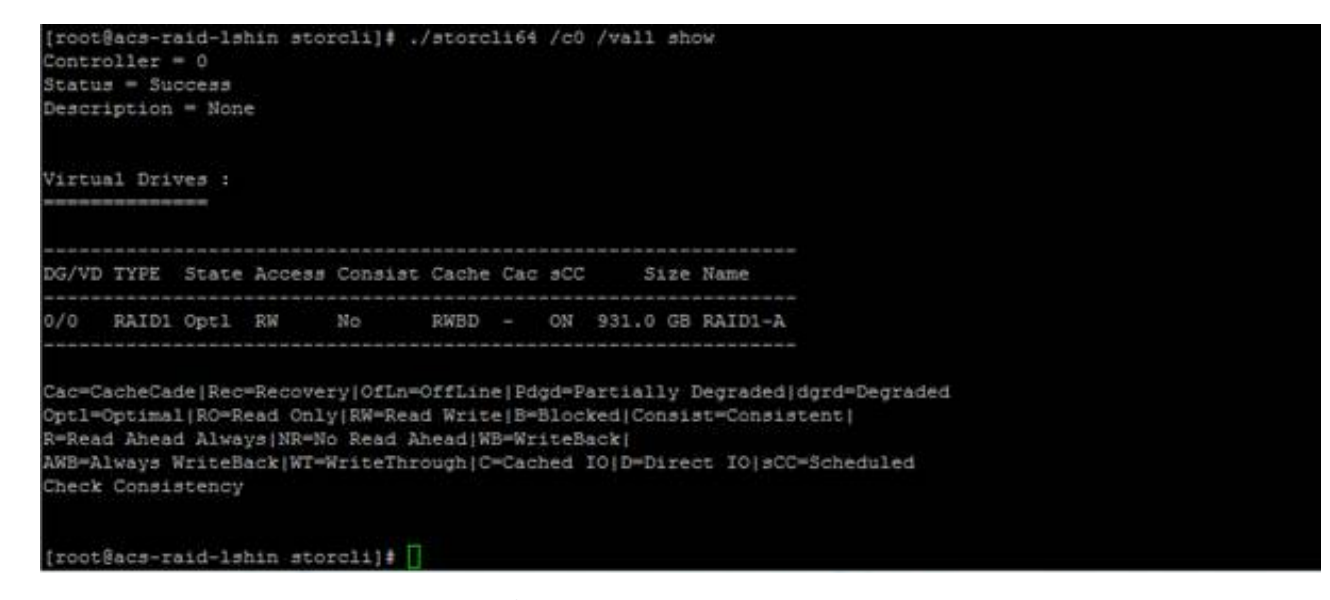

• To show the physical disk status, run the following command:

# storcli /c0 /eall /sall show

The following screen shot shows the results of the command:

| [root@ad                                                                         | 25-E0                                                     | aid-ls                                                              | hin                                        | stor                                                       | cl                              | 1]                                     | # ./s                                                  | cord                                    | 1164                                           | /c                                          | ) /ea:                                               | 11 /sall show                                                                                         |     |  |
|----------------------------------------------------------------------------------|-----------------------------------------------------------|---------------------------------------------------------------------|--------------------------------------------|------------------------------------------------------------|---------------------------------|----------------------------------------|--------------------------------------------------------|-----------------------------------------|------------------------------------------------|---------------------------------------------|------------------------------------------------------|----------------------------------------------------------------------------------------------------|-----|--|
| Status :                                                                         | SIL                                                       |                                                                     |                                            |                                                            |                                 |                                        |                                                        |                                         |                                                |                                             |                                                      |                                                                                                    |     |  |
| Descrint                                                                         | tion                                                      | = Shot                                                              | u D                                        | +ive                                                       | In                              | too                                    | marti                                                  | an Si                                   | incer                                          | eder                                        | ÷                                                    |                                                                                                    |     |  |
| Dessay                                                                           |                                                           | - 5115                                                              |                                            | 1110                                                       |                                 |                                        | L 100 U L                                              | 24. 51                                  | 4999C                                          | cuici                                       |                                                      |                                                                                                    |     |  |
| Drive In                                                                         | for                                                       | mation                                                              |                                            |                                                            |                                 |                                        |                                                        |                                         |                                                |                                             |                                                      |                                                                                                    |     |  |
| EID:Slt                                                                          | DID                                                       | State                                                               | DG                                         |                                                            | 51                              | ze                                     | Intf                                                   | Med                                     | SED                                            | PI                                          | SeSz                                                 | Model                                                                                                 | Sp  |  |
| 8:0                                                                              | 19                                                        | Onln                                                                | 0                                          | 931.                                                       | 0                               | GB                                     | SATA                                                   | HDD                                     | N                                              | N                                           | 512B                                                 | ST1000NM0033-9ZM173                                                                                   | U   |  |
| 8:1                                                                              | 17                                                        | Onin                                                                | 0                                          | 931.                                                       |                                 | GB                                     | SATA                                                   | HDD                                     | N                                              | 27                                          | 512B                                                 | 5T1000NM0033-9ZM173                                                                                   |     |  |
| 8:2                                                                              | 18                                                        | UGood                                                               |                                            | 931.                                                       |                                 | GB                                     | SATA                                                   | HDD                                     | 24                                             | N                                           | 512B                                                 | ST1000NM0033-9ZM173                                                                                   | D   |  |
| 8:3                                                                              | 15                                                        | UGood                                                               |                                            | 931.                                                       |                                 | GB                                     | SATA                                                   | HDD                                     | N                                              | N                                           | 512B                                                 | ST1000NM0033-9ZM173                                                                                   | D   |  |
| 8:4                                                                              | 20                                                        | UGood                                                               |                                            | 931.                                                       |                                 | GB                                     | SATA                                                   | HDD                                     | N                                              | N                                           | 512B                                                 | ST1000NM0033-9ZM173                                                                                   | D   |  |
| 8:5                                                                              | 16                                                        | UGood                                                               |                                            | 931.                                                       |                                 | GB                                     | SATA                                                   | HDD                                     | N                                              | N                                           | 512B                                                 | ST1000NM0033-9ZM173                                                                                   | D   |  |
| 8:6                                                                              | 14                                                        | UGood                                                               |                                            | 931.                                                       |                                 | GB                                     | SATA                                                   | HDD                                     | N                                              | N                                           | 5128                                                 | ST1000NM0033-9ZM173                                                                                   | D   |  |
| 8:7                                                                              | 10                                                        | UGood                                                               |                                            | 931.                                                       |                                 | GB                                     | SATA                                                   | HDD                                     | N                                              | N                                           | 512B                                                 | ST1000NM0033-9ZM173                                                                                   | D   |  |
| 8:8                                                                              | 11                                                        | UGood                                                               |                                            | 931.                                                       |                                 | G8                                     | SATA                                                   | HDD                                     | N                                              | N                                           | 512B                                                 | ST1000NM0033-92M173                                                                                   | D   |  |
| 8:9                                                                              | 13                                                        | UGood                                                               |                                            | 931.                                                       |                                 | GB                                     | SATA                                                   | HDD                                     | N                                              | N                                           | 512B                                                 | ST1000NM0033-9ZM173                                                                                   | Ð   |  |
| 8:10                                                                             | 9                                                         | UGood                                                               |                                            | 931.                                                       |                                 | GB                                     | SATA                                                   | HDD                                     | N                                              | 24                                          | 5128                                                 | ST1000NM0033-92M173                                                                                   | D   |  |
| 8:11                                                                             | 12                                                        | UGood                                                               |                                            | 931.                                                       | 0                               | GB                                     | SATA                                                   | HDD                                     | N                                              | N                                           | 512B                                                 | ST1000NM0033-92M173                                                                                   | D   |  |
| EID-Encl<br>DHS-DedJ<br>UBad-Und<br>Med-MedJ<br>SeSz-Sed<br>UGUnsp-U<br>CFShld-( | losus<br>loate<br>confi<br>la Ty<br>tor<br>Jusug<br>Confi | re Dev,<br>ed Hot<br>igured<br>ype SE<br>Size):<br>pporte<br>igured | ice<br>Sp<br>Ba<br>D-S<br>Sp-<br>d U<br>sh | ID S<br>are U<br>d Onl<br>elf E<br>Spun]<br>GShld<br>ielde | It<br>Go<br>n-<br>U-<br>U-<br>d | -Si<br>od-<br>Oni<br>Typ<br>Dpi<br>nCo | lot No<br>-Uncor<br>line (<br>ptive<br>(D-Do<br>onfigu | o.[D]<br>offin<br>Driv<br>Vn]T-<br>ured | ID-D<br>ured<br>h-Of:<br>ve[P.<br>-Tra:<br>shi | evic<br>Goo<br>flin<br>I-P:<br>nsit<br>elde | ce ID<br>od GH<br>ne In<br>rotect<br>tion I<br>ed HS | DG-DriveGroup<br>5-Global Hotspare<br>tf-Interface<br>tion Info<br>F-Foreign<br>PShld-Hotspare shiel( | ded |  |
| [root@ad                                                                         | 23-10                                                     | aid-1s                                                              | hin                                        | stor                                                       | cl                              | 1]                                     | ŧ. 📙                                                   |                                         |                                                |                                             |                                                      |                                                                                                    |     |  |

• To show more detail about the disk status, such as any errors, serial, temperature, and firmware version, run the following command:

# storcli /c0 /eall /sall show all

The following screen shot shows the results of the command:

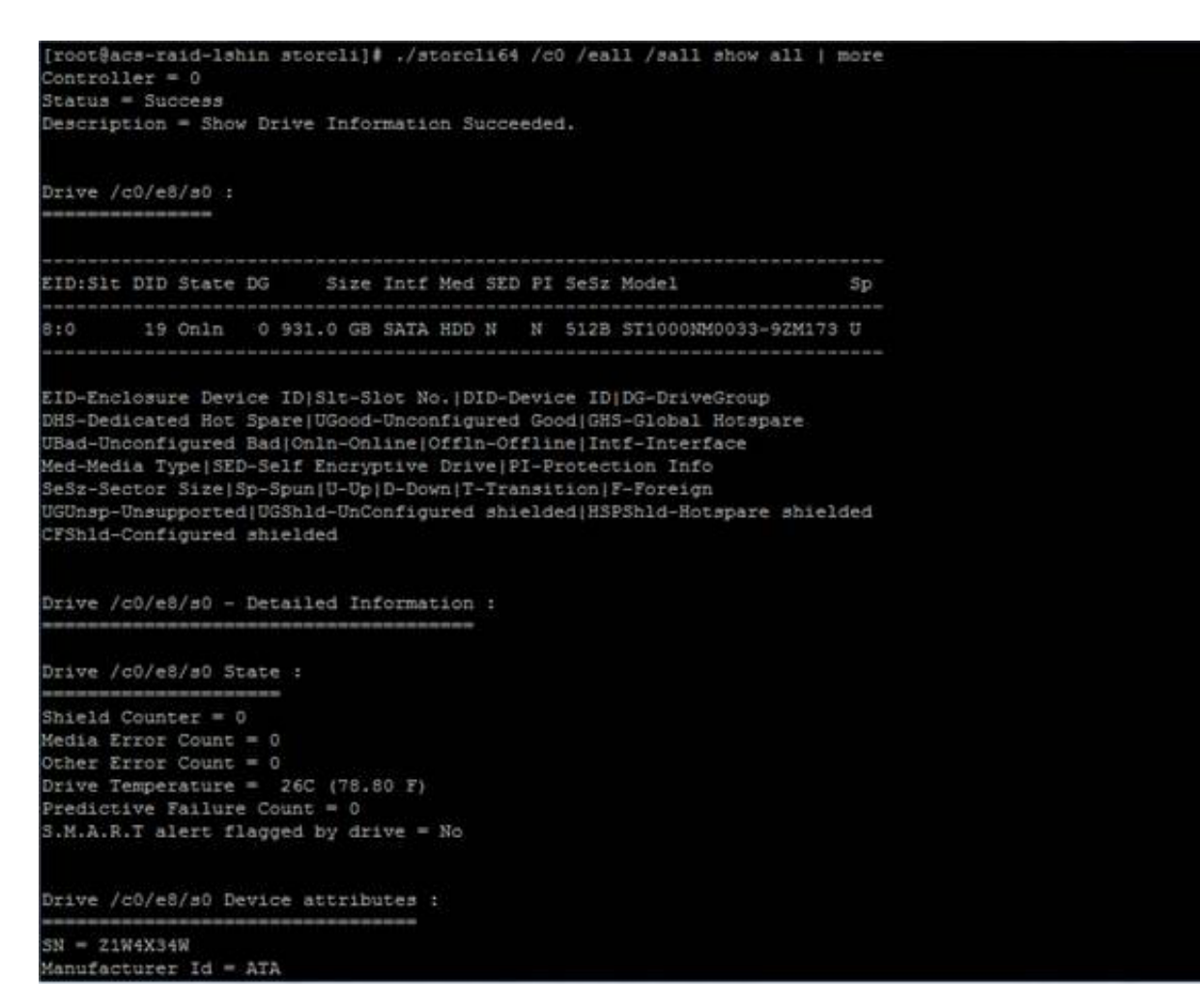

• When there is a faulty disk, IBM Support requires the serial number for replacement. Thus, it is good idea to backup serial number information. To obtain the information, run the following command:

# storcli /c0 /eall /sall show all | grep -P '(Det|Cou|S\.M|^SN)

```
(?!.*\s(No|0)$)'
```

The following screen shot shows the results:

```
[root@acs-raid-lshin storcli]# ./storcli64 /c0 /eall /sall show all | grep -P '(Det[Cou[$\.M|^SN) (?!.*\s(No[0)$)')
Drive /c0/e8/s0 - Decailed Information :
M = Z1W4X34W
Drive /c0/e8/s1 - Detailed Information :
= Z1W26066
Drive /c0/e8/s2 - Detailed Information :
N = 21W21VWX
Drive /c0/e8/s3 - Detailed Information :
N = 21W261BP
Drive /c0/e8/s4 - Detailed Information :
I = 21W260EF
Drive /c0/e8/s5 - Detailed Information :
M = Z1W251WC
Drive /c0/e8/s6 - Detailed Information :
I = Z1W4XMPM
Drive /c0/e8/s7 - Detailed Information :
# = Z1W25D07
Drive /c0/e8/s8 - Detailed Information :
 = 21W24RLG
Drive /c0/e8/s9 - Detailed Information :
M = 21W377N5
Drive /c0/e8/s10 - Detailed Information :
 = 21W35DPC
Drive /c0/e8/s11 - Detailed Information :
  = Z1W4T5P7
root@acs-raid-lshin storcli]#
```

• To show the raid controller logs, run the following command:

# storcli /c0 show termlog

The following screen shot shows the results:

| [roo | ot@acs-raid-lshin storcli]# ./storcli64 /c0 show TermLog   more       |     |
|------|-----------------------------------------------------------------------|-----|
| Fizz | ware Term Log Information on controller 0:                            |     |
| 10:  | CO:TtyInit: FlashLog 8 Oxfc480000 Size = 0x200000                     |     |
| TO:  | CO:TtyInit: FlashTty 0 Oxfc680000 Size = 0x80000                      |     |
| T0:  | C0:AVAGO ROC firmware                                                 |     |
| TO:  | CO:Copyright(C) AVAGO Technologies, 2014                              |     |
| T0:  | CO:Firmware version 4.650.00-6383 built on May 10 2016 at 03:54:14    |     |
| T0:  | C0:supported dgbflags:                                                |     |
| T0:  | C0: biosDisable: 0                                                    |     |
| TO:  | CO: ddrDisable: 0                                                     |     |
| T0:  | CO: *** HW Encryption Disabled : dcrReg=ad294319                      |     |
| TO:  | CO:Reading Detroit Cache enable at DCR cache config register: 0x0     |     |
| T0:  | CO:Reading Detroit Cache init at DCR cache control/status register: ( | 0x0 |
| I0:  | CO:TreeVelleInit Complete (Velle Config register 103ff)               |     |
| TO:  | CO:RegionLockMaroInit Complete (Maro config register c00103ff         |     |
| T0:  | CO:DRAM_LOCAL_BASE: 40000000                                          |     |
| T0:  | CO:MEM_FIXED_SIZE: 1900000                                            |     |
| T0:  | C0:MEM_FIXED_END: 41900000                                            |     |
| TO:  | CO:FW_DRAM_REGION_START: 41900000                                     |     |
| T0:  | CO:FW_DRAM_REGION_SIZE: 2b00000                                       |     |
| TG:  | C0:MEM_POOL_BASE: 43c35aa0                                            |     |
| TQ:  | CO:Initializing memory pool size=007CA560 bytes                       |     |
| 10:  | C0:I2C 0 reset?                                                       |     |
| 10:  | CO:I2Chandle obtained for MUX [0]0x0                                  |     |
| TO:  | CO:I2C 1 reset!                                                       |     |
| T0:  | CO:I2Chandle obtained for MUX [1]0x10                                 |     |
| 10:  | CO:12C 5 reset!                                                       |     |
| 10:  | CU:12Chandle obtained for MUX [5]0x50                                 |     |
| 10:  | CU:12C 2 reset!                                                       |     |
| 10:  | CU:12Chandle obtained for MUX [2]0x20                                 |     |
| 10:  | CO:I2C 3 reset!                                                       |     |
| 10:  | CU:12Chandle obtained for MUX [3]0X30                                 |     |
| 10:  | CO:12C 4 reset:                                                       |     |
| 101  | cutizunandie obtained for MUX [4]0x40                                 |     |

## Creating the virtual disk: Raid group

Here as an example we have 1 virtual disk already configured for OS disk and 10 un-used disks

| Virtu | al Driv | ves : |        |         |       |     |     |       |     |       |
|-------|---------|-------|--------|---------|-------|-----|-----|-------|-----|-------|
| DG/VD | TYPE    | State | Access | Consist | Cache | Cac | acc | 5     | ize | Name  |
| 0/0   | RAID1   | Optl  | RW     | No      | RWBD  |     | ON  | 931.0 | GB  | RAIDI |

| Drive In | nforr | nation |    |       |     |      |     |     |    |      |                     |    |
|----------|-------|--------|----|-------|-----|------|-----|-----|----|------|---------------------|----|
| EID:Slt  | DID   | State  | DG | 5     | ize | Intf | Med | SED | FI | SeSz | Model               | Sp |
| 8:0      | 19    | Onln   | 0  | 931.0 | GB  | SATA | HDD | Ň   | N  | 512B | ST1000NM0033-9ZM173 | U  |
| 8:1      | 17    | Onln   |    | 931.0 | GB  | SATA | HDD | N   | N  | 512B | ST1000NM0033-9ZM173 |    |
| 8:2      | 18    | UGood  |    | 931.0 | GB  | SATA | HDD | N   | N  | 512B | ST1000NM0033-92M173 | D  |
| 8:3      | 15    | UGood  |    | 931.0 | GB  | SATA | HDD | N   | N  | 512B | ST1000NM0033-9ZM173 | D  |
| 8:4      | 20    | UGood  |    | 931.0 | GB  | SATA | HDD | N   | N  | 512B | ST1000NM0033-9ZM173 | D  |
| 8:5      | 16    | UGood  |    | 931.0 | GB  | SATA | HDD | N   | N  | 512B | ST1000NM0033-92M173 | D  |
| 8:6      | 14    | UGood  |    | 931.0 | GB  | SATA | HDD | N   | N  | 5128 | ST1000NM0033-9ZM173 | D  |
| 8:7      | 10    | UGood  |    | 931.0 | GB. | SATA | HDD | N   | N  | 5128 | ST1000NM0033-9ZM173 | Ð  |
| 8:8      | 11    | UGood  |    | 931.0 | GB. | SATA | HDD | N   | 24 | 512B | ST1000NM0033-92M173 |    |
| 8:9      | 13    | UGood  |    | 931.0 | GB  | SATA | HDD | N   | 27 | 512B | ST1000NM0033-9ZM173 | D  |
| 8:10     |       | UGood  |    | 931.0 | GB  | SATA | HDD | N   | N  | 512B | ST1000NM0033-9ZM173 | Ð  |
| 8:11     | 12    | UGood  |    | 931.0 | GB  | SATA | HDD | N   | N  | 512B | ST1000NM0033-9ZM173 | D  |

1. Create a JBOD Virtual disk: RAID 0 disk

# storcli /c0 add vd type=raid0 name=JBOD-A drives=8:2

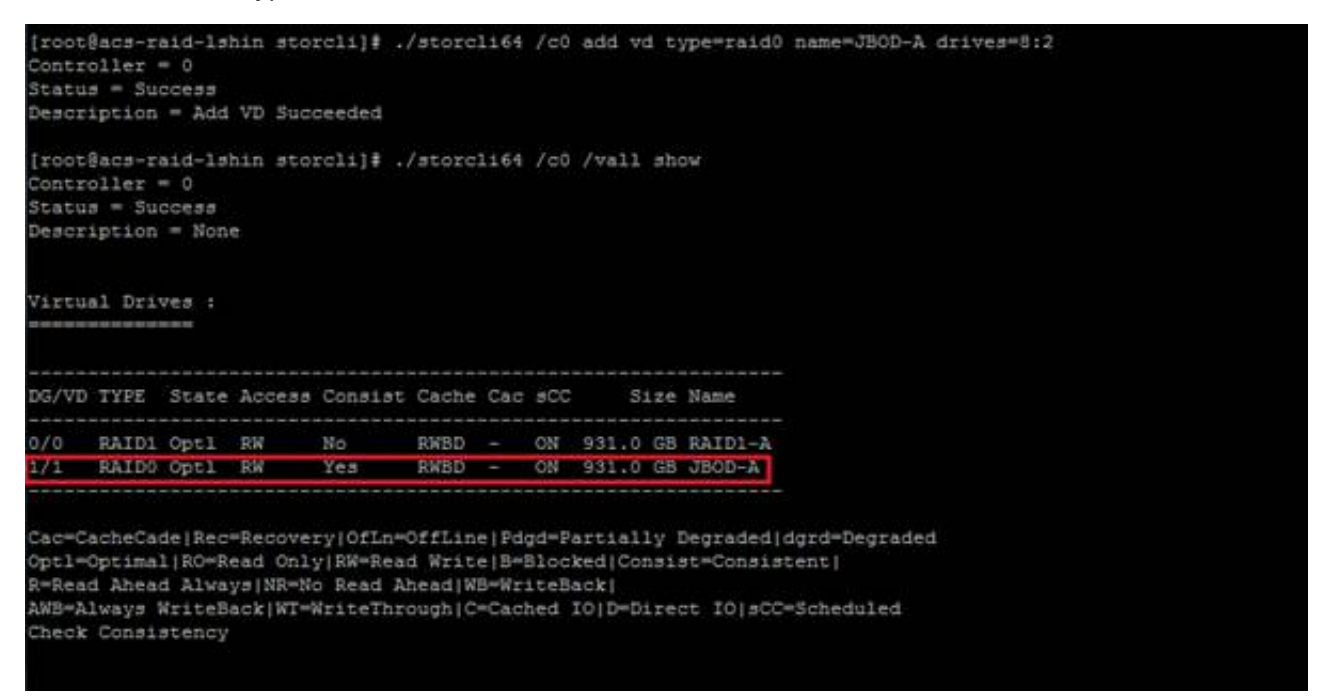

1. Create a Raid1 virtual disk

# storcli /c0 add vd type=raid1 name=RAID1-B drives=8:3-4

| [root]<br>Contro<br>Statu:<br>Descri | acs-ro<br>oller<br>s = Suc<br>option     | aid-ls)<br>= 0<br>ccess<br>= Add      | VD Suce                                      | rcli]# .<br>ceeded                           | (store)                                 | 1164                           | /c0                         | add vo                                | i ti                 | ype=raidl                           | name=RA                       | ID1-8       | driv | res=l | 9:3- | - 4 |  |  |
|--------------------------------------|------------------------------------------|---------------------------------------|----------------------------------------------|----------------------------------------------|-----------------------------------------|--------------------------------|-----------------------------|---------------------------------------|----------------------|-------------------------------------|-------------------------------|-------------|------|-------|------|-----|--|--|
| [rooti<br>Contro<br>Status<br>Descri | lacs-ro<br>bller<br>s = Suc<br>lption    | aid-ls)<br>= 0<br>ccess<br>= None     | hin sto:<br>e                                | rcli]‡ .                                     | /store)                                 | 1164                           | /c0                         | /vall                                 | aho                  | 3¥                                  |                               |             |      |       |      |     |  |  |
| Virtu                                | 1 Driv                                   | ves :                                 |                                              |                                              |                                         |                                |                             |                                       |                      |                                     |                               |             |      |       |      |     |  |  |
| DG/VD                                | TYPE                                     | State                                 | Access                                       | Consist                                      | Cache                                   | Cac                            | acc                         | 51                                    | ize                  | Name                                |                               |             |      |       |      |     |  |  |
| 0/0                                  | RAIDI                                    | Optl                                  | RW                                           | No                                           | RWBD                                    | -                              | ON                          | 931.0                                 | GB                   | RAID1-A                             |                               |             |      |       |      |     |  |  |
| 1/1                                  | RAIDO                                    | Opt1                                  | RW                                           | Yes                                          | RWBD                                    | -                              | ON                          | 931.0                                 | GB                   | JBOD-A                              |                               |             |      |       |      |     |  |  |
| Cac=Ca<br>Opt1=0<br>R=Read           | icheCar<br>Optimal<br>i Ahear<br>Iways 1 | de Rec<br>1 RO=R<br>d Alway<br>WriteB | =Recove:<br>ead Only<br>ys NR=Ne<br>ack WT=5 | ry OfLn=<br>y RW=Rea<br>o Read A<br>WriteThr | OffLine<br>d Write<br>head Wi<br>ough C | e Pd<br>e B=1<br>B=Wr<br>=Cacl | jd=P<br>Bloc<br>iteB<br>hed | artial)<br>ked[Cor<br>ack]<br>IO[D=Di | ly l<br>isi:<br>irea | Degraded(<br>st=Consis<br>ct IO(sCC | dgrd=Deg<br>tent <br>=Schedul | raded<br>ed |      |       |      |     |  |  |

1. Create a RAID5 virtual disk

# storcli /c0 add vd type=raid5 name=RAID5-A drives=8:5-9

| = Suc                           | = 0<br>:cess<br>= Add            | VD Suce                                                                                                    | rcli]≇ .,<br>ceeded                                                                                                    | (store)                                                                                                    | 1164                                                                                                    | /c0                                                                                       | add vd                                                                                                    | ty                                                                                                    | rpe≕raid5                                                                                                    | ame=RAID5-A drives=8                                                                                                    | :5-9                                                                                                    |
|---------------------------------|----------------------------------|----------------------------------------------------------------------------------------------------|----------------------------------------------------------------------------------------------------|----------------------------------------------------------------------------------------------------|----------------------------------------------------------------------------------------------------|-------------------------------------------------------------------------------------------|----------------------------------------------------------------------------------------------------|----------------------------------------------------------------------------------------------------|----------------------------------------------------------------------------------------------------|----------------------------------------------------------------------------------------------------|----------------------------------------------------------------------------------------------------|
| cs-ra<br>ler =<br>= Suc<br>tion | id-1s)<br>= 0<br>:cess<br>= None | nin sto:<br>N                                                                                                    | ccli]‡ .                                                                                                    | store)                                                                                                    | 1164                                                                                                    | /c0                                                                                       | /vall                                                                                                    | sho                                                                                                    | W.                                                                                                    |                                                                                                    |                                                                                                    |
| Driv                            | /es :                            |                                                                                                    |                                                                                                    |                                                                                                    |                                                                                                    |                                                                                           |                                                                                                    |                                                                                                    |                                                                                                    |                                                                                                    |                                                                                                    |
| YPE                             | State                            | Access                                                                                                    | Consist                                                                                                    | Cache                                                                                                    | Cac                                                                                                    | acc                                                                                       | S1                                                                                                    | ze                                                                                                    | Name                                                                                                    |                                                                                                    |                                                                                                    |
| AID1                            | Opt1                             | RW                                                                                                    | No                                                                                                    | RWBD                                                                                                    | -                                                                                                    | ON                                                                                        | 931.0                                                                                                    | GB                                                                                                    | RAID1-A                                                                                                    |                                                                                                    |                                                                                                    |
| AIDO                            | Optl                             | RW                                                                                                    | Yes                                                                                                    | RWBD                                                                                                    |                                                                                                    | ON                                                                                        | 931.0                                                                                                    | GB                                                                                                    | JBOD-A                                                                                                    |                                                                                                    |                                                                                                    |
| ATDS                            | Opt1                             | RW                                                                                                    | No                                                                                                    | RWBD                                                                                                    |                                                                                                    | ON                                                                                        | 3.637                                                                                                    | TR                                                                                                    | RAIDI-D                                                                                                    |                                                                                                    |                                                                                                    |
|                                 | Driv<br>Driv<br>TPE              | S-raid-lsh<br>ler = 0<br>Success<br>tion = None<br>Drives :<br>TPE State<br>ADD Opt1<br>ADD Opt1<br>ADD Opt1<br>ADD Opt1<br>ADD Opt1 | Approximation of the second second se | rs-raid-lshin storcli]#<br>ler = 0<br>= Success<br>tion = None<br>Drives :<br>TPE State Access Consist<br>ALD1 Opt1 RW No<br>ALD0 Opt1 RW Yes<br>ALD1 Opt1 RW No<br>ALD0 Opt1 RW No<br>ALD0 Opt1 RW No | rs-raid-lshin storcli]# ./storcl<br>ler = 0<br>= Success<br>tion = None<br>Drives :<br>TPE State Access Consist Cache<br>ALD1 Opt1 RW No RWBD<br>ALD0 Opt1 RW Yes RNBD<br>ALD1 Opt1 RW No RWBD<br>ALD5 Opt1 RW No RWBD | rs-raid-lshin storcli)# ./storcli64<br>ler = 0<br>= Success<br>ion = None<br>Drives :<br> | rs-raid-lshin storcli]# ./storcli64 /c0<br>er = 0<br>= Success<br>tion = None<br>Prives :<br>PE State Access Consist Cache Cac sCC<br>LD1 Opt1 RW No RWBD - ON<br>LD0 Opt1 RW Yes RNBD - ON<br>LD0 Opt1 RW No RWBD - ON<br>LD1 Opt1 RW No RWBD - ON | rs-raid-lshin storcli]# ./storcli64 /c0 /vall<br>er = 0<br>= Success<br>tion = None<br>Prives :<br>PE State Access Consist Cache Cac sCC Si<br>LD1 Opt1 RW No RWBD - ON 931.0<br>LD0 Opt1 RW Yes RWBD - ON 931.0<br>LD0 Opt1 RW No RWBD - ON 931.0<br>LD1 Opt1 RW No RWBD - ON 931.0<br>LD1 Opt1 RW No RWBD - ON 931.0 | rs-raid-lshin storcli}‡ ./storcli64 /c0 /vall sho<br>ler = 0<br>= Success<br>iion = None<br>Drives :<br>TPE State Access Consist Cache Cac sCC Size<br>MID1 Opt1 RW No RWBD - ON 931.0 GB<br>MID0 Opt1 RW Yes RWBD - ON 931.0 GB<br>MID1 Opt1 RW No RWBD - ON 931.0 GB<br>MID1 Opt1 RW No RWBD - ON 931.0 GB<br>MID1 Opt1 RW No RWBD - ON 931.0 GB | rs-raid-lshin storcli}# ./storcli64 /c0 /vall show<br>ler = 0<br>= Success<br>lion = None<br>Drives :<br>TPE State Access Consist Cache Cac sCC Size Name<br>MD1 Opt1 RW No RWBD - ON 931.0 GB RAID1-A<br>LID0 Opt1 RW Yes RWBD - ON 931.0 GB RAID1-A<br>LID0 Opt1 RW Yes RWBD - ON 931.0 GB RAID1-B<br>LID5 Opt1 RW No RWBD - ON 931.0 GB RAID1-B<br>LID5 Opt1 RW No RWBD - ON 931.0 GB RAID1-B | rs-raid-lshin storcli}# ./storcli64 /c0 /vall show<br>ler = 0<br>= Success<br>lion = None<br>Drives :<br>TPE State Access Consist Cache Cac SCC Size Name<br>ND1 Opt1 RW No RWBD - ON 931.0 GB RAID1-A<br>ND0 Opt1 RW Yes RWBD - ON 931.0 GB JBOD-A<br>ND1 Opt1 RW Yes RWBD - ON 931.0 GB JBOD-A<br>ND1 Opt1 RW No RWBD - ON 931.0 GB RAID1-B<br>ND5 Opt1 RW No RWBD - ON 931.0 GB RAID1-B |

1. Create a spare disk

We still have two un-used disks and we are creating two global spares as all disk are 1TB.

| PD LIST |     |       |    |       |     |      |     |     |    |      |                     |    |
|---------|-----|-------|----|-------|-----|------|-----|-----|----|------|---------------------|----|
| EID:Slt | DID | State | DG | s     | ize | Intf | Med | SED | PI | SeSz | Model               | Sp |
| 8:0     | 19  | Onln  | .0 | 931.0 | GB  | SATA | HDD | N   | N  | 512B | ST1000NM0033-92M173 |    |
| 8:1     | 17  | Onln  | 0  | 931.0 | GB  | SATA | HDD | N   | N  | 512B | ST1000NM0033-92M173 | U  |
| 8:2     | 18  | Onln  |    | 931.0 | GB  | SATA | HDD | 21  | ы  | 512B | ST1000NM0033-9ZM173 |    |
| 8:3     | 15  | Onln  |    | 931.0 | GB  | SATA | HDD | N   | N  | 512B | ST1000NM0033-92M173 |    |
| 8:4     | 20  | Onln  | 2  | 931.0 | GB  | SATA | HDD | м   | N  | 512B | ST1000NM0033-92M173 | υ  |
| 8:5     | 16  | Onln  |    | 931.0 | GB  | SATA | HDD | N   | N  | 512B | ST1000NM0033-9ZM173 |    |
| 8:6     | 14  | Onln  | 3  | 931.0 | GB  | SATA | HDD | N   | N  | 512B | ST1000NM0033-9ZM173 |    |
| 8:7     | 10  | Onln  |    | 931.0 | GB  | SATA | HDD | N   | Ν  | 512B | ST1000NM0033-9ZM173 |    |
| 8:8     | 11  | Onln  |    | 931.0 | GB  | SATA | HDD | N   | N  | 512B | ST1000NM0033-92M173 |    |
| 8:9     | 13  | Onln  | -3 | 931.0 | GB  | SATA | HDD | N   | N  | 512B | ST1000NM0033-9ZM173 | U  |
| 8:10    | 9   | UGood | -  | 931.0 | GB  | SATA | HDD | N   | N  | 512B | ST1000NM0033-92M173 | D  |
| 8:11    | 12  | UGood |    | 931.0 | GB  | SATA | HDD | M   | N  | 512B | ST1000NM0033-9ZM173 | D  |

Note. This space disk will work for raid1 volume not for raid0 volume as raid0 doesn't have parity disk for redundancy.

To add Global Hot spare: This will work for all raid1 and raid5 virtual disks

# storcli /c0 /e8/s10,11 add hotsparedrive

|          | C.9-21 | aid-ls | hin | stor  | cli | 1 ./3  | tore | 1164 | /c  | 0/e8/  | s10,11 add hotspared | :ive |
|----------|--------|--------|-----|-------|-----|--------|------|------|-----|--------|----------------------|------|
| Control. | ler    | - 0    |     |       |     |        |      |      |     |        |                      |      |
| Status   | - 50   | ccess  | 12  |       |     |        | de d |      |     |        |                      |      |
| Descript | cion   | = Add  | no  | c spa | re. | succee | aea. |      |     |        |                      |      |
| [root@ad | cs-r   | aid-1s | hin | stor  | cli | # ./s  | tore | 1164 | /c  | ) /ea: | 11 /sall show        |      |
| Status . | = Su   | ccess  |     |       |     |        |      |      |     |        |                      |      |
| Descript | cion   | = Sho  | w D | rive  | Inf | ormati | on S | acce | ede | ±.     |                      |      |
| Drive In | nfor   | mation |     |       |     |        |      |      |     |        |                      |      |
|          |        |        |     |       |     |        |      |      |     |        |                      |      |
|          |        |        |     |       |     |        |      |      |     |        |                      |      |
| EID:Slt  | DID    | State  | DG  |       | Siz | e Intf | Med  | SED  | PI  | SeSz   | Model                | Sp   |
| 8:0      | 19     | OnIn   |     | 931.  | 0 6 | SATA   | HDD  | 28   | N   | 512B   | ST1000NM0033-92M173  |      |
| 8:1      | 17     | Onin   |     | 931.  | 0 G | 3 SATA | HDD  | N    | N   | 512B   | ST1000NM0033-9ZM173  |      |
| 8:2      | 18     | Onln   | 1   | 931.  | 0 G | SATA   | HDD  | N    | N   | 512B   | ST1000NM0033-9ZM173  |      |
| 8:3      | 15     | Onln   | 2   | 931.  | 0 G | SATA   | HDD  | N    | N   | 512B   | ST1000NM0033-9ZM173  |      |
| 8:4      | 20     | Onln   | 2   | 931.  | 0 G | SATA   | HDD  | N    | N   | 512B   | ST1000NM0033-9ZM173  |      |
| 8:5      | 16     | Onin   | 3   | 931.  | 0 G | SATA   | HDD  | N    | N   | 512B   | ST1000NM0033-9ZM173  |      |
| 8:6      | 14     | Onin   |     | 931.  | 0 G | SATA   | HDD  | N    | N   | 512B   | ST1000NM0033-9ZM173  |      |
| 8:7      | 10     | Onln   | 3   | 931.  | 0 G | SATA   | HDD  | N    | ы   | 512B   | ST1000NM0033-9ZM173  |      |
| 8:8      | 11     | Onln   | 3   | 931.  | 0 G | B SATA | HDD  | N    | N   | 512B   | ST1000NM0033-92M173  |      |
| 8:9      | 13     | Onln   | 3   | 931.  | 0 G | SATA   | HDD  | 28   | N   | 512B   | ST1000NM0033-92M173  | U    |
| 8:10     | .9     | GHS    |     | 931.  | 0 G | SATA   | HDD  | N    | N   | 512B   | ST1000NM0033-92M173  | U    |
|          | 12     | GHS    |     | 931.  | 0 G | SATA   | HDD  | N    | N   | 512B   | ST1000NM0033-92M173  | U    |

To add dedicate hot spare: This will work for 2(raid1), 3(raid5) virtual disks

## # storcli /c0/e8/s10,11 add hotsparedrive dgs=2,3

| Controll | er    | aid-1s  | hin : | storcl | 1]‡ | ./st   | orcl  | 164 / | /c0, | /e8/s | 10,11 add hotsparedr: | ive d |
|----------|-------|---------|-------|--------|-----|--------|-------|-------|------|-------|-----------------------|-------|
| Status - | - Su  | ccess   |       |        |     |        |       |       |      |       |                       |       |
| Descript | ion   | = Add   | Hot   | Spare  | 54  | cceed  | ed.   |       |      |       |                       |       |
|          |       |         |       |        |     |        |       |       |      |       |                       |       |
| [root@ac | :s-r: | aid-1s) | hin : | storel | £]# | ./st/  | orcl  | 164 / | (c0  | /eal  | l /sall show          |       |
| Controll | ler ' | - 0     |       |        |     |        |       |       |      |       |                       |       |
| Status = | = Su  | cceaa   |       |        |     |        |       |       |      |       |                       |       |
| Descript | tion  | = Sho   | # Dr: | ive In | fon | nation | n Su  | ccee  | sed  |       |                       |       |
|          |       |         |       |        |     |        |       |       |      |       |                       |       |
| Drive To | for   | ation   |       |        |     |        |       |       |      |       |                       |       |
|          |       |         |       |        |     |        |       |       |      |       |                       |       |
|          |       |         |       |        |     |        |       |       |      |       |                       |       |
| EID:Slt  | DID   | State   | DG    | S      | ize | Intf   | Med   | SED   | PI   | SeSz  | Model                 | Sp    |
| 8:0      | 19    | Ónln    | 0     | 931.0  | GB  | SATA   | HDD   | N     | N    | 512B  | ST1000NM0033-92M173   | υ     |
| 8:1      | 17    | Onin    | 0     | 931.0  | GB  | SATA   | HDD   | N     | 27   | 5128  | ST1000NM0033-92M173   | U     |
| 8:2      | 18    | Onln    | 1     | 931.0  | GB  | SATA   | HDD   | N     | N    | 5128  | ST1000NM0033-92M173   | U     |
| 8:3      | 15    | Onln    | 2     | 931.0  | GB  | SATA   | HDD   | N     | N    | 512B  | ST1000NM0033-92M173   | σ     |
| 8:4      | 20    | Onln    | 2     | 931.0  | GB  | SATA   | HDD   | N     | N    | 5128  | ST1000NM0033-92M173   | U     |
| 8:5      | 16    | Onln    |       | 931.0  | GB  | SATA   | HDD   | N     | N    | 5128  | ST1000NM0033-9ZM173   |       |
| 8:6      | 14    | Onln    |       | 931.0  | GB  | SATA   | HDD   | N     | N    | 512B  | ST1000NM0033-92M173   |       |
| 8:7      | 10    | Onin    |       | 931.0  | GB  | SATA   | HDD   | N     | N    | 5128  | ST1000NM0033-9ZM173   |       |
| 8:8      | 11    | Onln    |       | 931.0  | GB  | SATA   | HDD   | N     | N    | 5128  | ST1000NM0033-92M173   |       |
| 8:9      | 13    | Onin    | 3     | 931.0  | GB  | SATA   | HDD   | N     | N    | 5128  | ST1000NM0033-92M173   | U.    |
| 3:10     | 9     | DHS     | 2,3   | 931.0  | GB  | SATA   | HDD   | N     | N    | 512B  | ST1000NM0033-92M173   | U     |
|          |       | DHS     | 5 9   | 0.21 0 | CR  | SATA   | HTVD: | 3.7   | 1.7  | 5100  | ST1000MM0033-07M173   | U     |

1. Delete virtual disk

To delete hot spare disks:

# storcli /c0/e8/s10 delete hotsparedrive

# storcli /c0/e8/s11 delete hotsparedrive

To delete virtual disks: repeat for 3 virtual disk

# storcli /c0/v3 delete forse

| [root@acs-raid-lshin | storeli]#  | ,/storcli64 | /c0/v3 | delete | force |
|----------------------|------------|-------------|--------|--------|-------|
| Controller = 0       |            |             |        |        |       |
| Status = Success     |            |             |        |        |       |
| Description = Delete | VD succeed | ied         |        |        |       |
| [root@acs-raid-lshin | storcli]#  | ./storcli64 | /c0/v2 | delete | force |
| Controller = 0       |            |             |        |        |       |
| Status = Success     |            |             |        |        |       |
| Description = Delete | VD succeed | ied         |        |        |       |
| [root@acs-raid-lshin | storcli]#  | ./storcli64 | /c0/v1 | delete | force |
| Controller = 0       |            |             |        |        |       |
| Status = Success     |            |             |        |        |       |
| Description = Delete | VD succeed | ied         |        |        |       |
|                      |            |             |        |        |       |

## Now we have only OS virtual disk

| Virtu                                        | al Driv                                          | ves :                                          |                                             |                                               |                                        |                                 |                                  |                                |                   |                   | 200000000                     |
|----------------------------------------------|--------------------------------------------------|------------------------------------------------|---------------------------------------------|-----------------------------------------------|----------------------------------------|---------------------------------|----------------------------------|--------------------------------|-------------------|-------------------|-------------------------------|
| DG/VD                                        | TYPE                                             | State                                          | Access                                      | Consist                                       | Cache                                  | Cac                             | acc                              |                                | Si                | ze                | Name                          |
| 0/0                                          | RAID1                                            | Optl                                           | RW                                          | No                                            | RWBD                                   |                                 | ON                               | 931                            | .0                | GB                | RAID1-                        |
| Cac=Cr<br>Opt1=C<br>R=Rear<br>AWB=A<br>Check | acheCas<br>Optima<br>1 Aheas<br>Lways '<br>Consi | de Rec<br>1 RO=R<br>d Alwa<br>WriteB<br>stency | =Recove:<br>ead Onl;<br>ys!NR=N<br>ack WT=1 | ry OfLn=<br>y RW=Read<br>o Read A<br>WriteThr | OffLing<br>d Write<br>head W<br>ough C | elPdo<br>elB=S<br>B=Wr<br>=Cacl | gd=Pa<br>Block<br>iteBa<br>hed : | krtik<br>ked](<br>ack]<br>IO[D | all<br>Con<br>=Di | y I<br>si:<br>rea | Degrade<br>st=Cons<br>st IO(s |

| Drive In | nforr | nation |    |       |     |      |     |     |    |      |                     |    |
|----------|-------|--------|----|-------|-----|------|-----|-----|----|------|---------------------|----|
| EID:Slt  | DID   | State  | DG | s     | ize | Intf | Med | SED | PI | SeSz | Model               | Sp |
| 8:0      | 19    | Onln   | 0  | 931.0 | GB  | SATA | HDD | N   | Ň  | 512B | ST1000NM0033-9ZM173 | U  |
| 8:1      | 17    | Onln   | 0  | 931.0 | GB  | SATA | HDD | 24  | N  | 512B | ST1000NM0033-9ZM173 | U  |
| 8:2      | 18    | UGood  |    | 931.0 | GB  | SATA | HDD | 35  | N  | 512B | ST1000NM0033-9ZM173 |    |
| 8:3      | 15    | UGood  |    | 931.0 | GB  | SATA | HDD | N   | N  | 512B | 5T1000NM0033-9ZM173 | υ  |
| 8:4      | 20    | UGood  |    | 931.0 | GB  | SATA | HDD | N   | N  | 5128 | ST1000NM0033-9ZM173 |    |
| 8:5      | 16    | UGood  |    | 931.0 | GB  | SATA | HDD | N   | N  | 512B | ST1000NM0033-92M173 |    |
| 8:6      | 14    | UGood  |    | 931.0 | GB  | SATA | HDD | N   | N  | 512B | ST1000NM0033-9ZM173 |    |
| 8:7      | 10    | UGood  |    | 931.0 | GB  | SATA | HDD | N   | N  | 512B | ST1000NM0033-9ZM173 |    |
| 8:8      | 11    | UGood  |    | 931.0 | GB  | SATA | HDD | N   | N  | 512B | ST1000NM0033-9ZM173 |    |
| 8:9      | 13    | UGood  |    | 931.0 | GB  | SATA | HDD | N   | N  | 512B | ST1000NM0033-92M173 |    |
| 8:10     |       | UGood  |    | 931.0 | GB  | SATA | HDD | N   | N  | 512B | ST1000NM0033-92M173 |    |
| 8:11     | 12    | UGood  |    | 931.0 | GB  | SATA | HDD | N   | N  | 512B | ST1000NM0033-9ZM173 | U  |

## Modifying cache options and strip size

This options is for specific virtual disk and should be changed depends on specific requirement.

1. Strip Size : 64KB, 128KB, 256KB, 512KB, 1MB

#### # storcli /c0 add vd type=raid5 name=RAID5-A drives=8:2-6 strip=1024

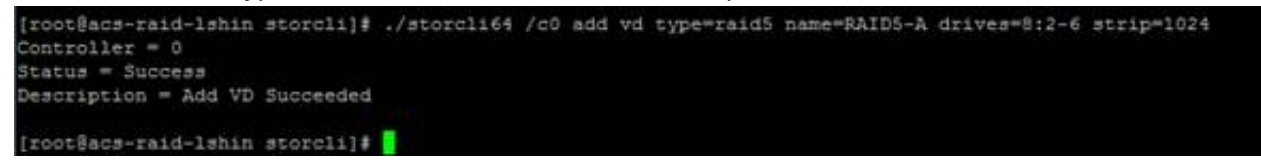

| {root8acs-raid-lshin storcli}≇ ./storcli64 /c0 /v1 show all<br>Controller = 0<br>Status = Success<br>Description = None                                                                                                    |                           |  |  |  |  |  |  |  |  |  |  |
|----------------------------------------------------------------------------------------------------|---------------------------|--|--|--|--|--|--|--|--|--|--|
| /c0/v1 :                                                                                                    |                           |  |  |  |  |  |  |  |  |  |  |
| OG/VD TYPE State Access Consist Cache Cac sCC Size Name                                                                                                    |                           |  |  |  |  |  |  |  |  |  |  |
| 1/1 RAID5 Opt1 RW No RWBD - ON                                                                                                    | 3.637 TB RAID5-A          |  |  |  |  |  |  |  |  |  |  |
| Cac=CacheCade Rec=Recovery OfLn=OffLine Pdgd=Partially Degraded dgrd=Degraded<br>Optl=Optimal RO=Read Only RW=Read Write B=Blocked Consist=Consistent <br>R=Read Ahead Always NR=No Read Ahead WB=WriteBack <br>AWB=Always WriteBack WT=WriteThrough C=Cached IO D=Direct IO sCC=Scheduled<br>Check Consistency                                                                                                    |                           |  |  |  |  |  |  |  |  |  |  |
| PDa for VD 1 :                                                                                                    |                           |  |  |  |  |  |  |  |  |  |  |
| EID:Slt DID State DG Size Intf Med SED PI S                                                                                                    | eSz Model Sp              |  |  |  |  |  |  |  |  |  |  |
| 8:2 18 Onln 1 931.0 GB SATA HDD N N 5                                                                                                    | 12B ST1000NM0033-9ZM173 U |  |  |  |  |  |  |  |  |  |  |
| 8:3 15 Onln 1 931.0 GB SATA HDD N N 5                                                                                                    | 12B ST1000NM0033-9ZM173 U |  |  |  |  |  |  |  |  |  |  |
| 8:4 20 Onln 1 931.0 GB SATA HDD N N 5                                                                                                    | 12B 5T1000NM0033-9ZM173 U |  |  |  |  |  |  |  |  |  |  |
| 8:5 16 Onln 1 931.0 GB SATA HDD N N 5                                                                                                    | 12B ST1000NM0033-92M173 U |  |  |  |  |  |  |  |  |  |  |
| 8:6 14 Onln 1 931.0 GB SATA HDD N N 5                                                                                                    | 12B ST1000NM0033-9ZM173 U |  |  |  |  |  |  |  |  |  |  |
| EID-Enclosure Device ID Slt-Slot No. DID-Device ID DG-DriveGroup<br>DHS-Dedicated Hot Spare UGood-Unconfigured Good GHS-Global Hotspare<br>UBad-Unconfigured Bad Onln-Online Offln-Offline Intf-Interface<br>Med-Media Type SED-Self Encryptive Drive PI-Protection Info<br>SeSz-Sector Size Sp-Spun U-Up D-Down T-Transition F-Foreign<br>UGUnsp-Unsupported UGShld-UnConfigured shielded HSPShld-Hotspare shielded<br>CFShld-Configured shielded |                           |  |  |  |  |  |  |  |  |  |  |
| VD1 Properties :                                                                                                    |                           |  |  |  |  |  |  |  |  |  |  |
| Strip Size = 1.0 MB                                                                                                    |                           |  |  |  |  |  |  |  |  |  |  |
| Number of Blocks = 7809794048                                                                                                    |                           |  |  |  |  |  |  |  |  |  |  |
| VD has Emulated PD = No                                                                                                    |                           |  |  |  |  |  |  |  |  |  |  |
| Span Depth = 1                                                                                                    |                           |  |  |  |  |  |  |  |  |  |  |
| Number of Drives Per Span = 5                                                                                                    |                           |  |  |  |  |  |  |  |  |  |  |
| Write Cache(initial setting) = WriteBack                                                                                                    |                           |  |  |  |  |  |  |  |  |  |  |
| Disk Cache Policy = Disk's Default                                                                                                    |                           |  |  |  |  |  |  |  |  |  |  |
| Data Protection = Disabled                                                                                                    |                           |  |  |  |  |  |  |  |  |  |  |
| Active Operations = Background Initialization (                                                                                                    | 53%)                      |  |  |  |  |  |  |  |  |  |  |
| Exposed to OS = Yes                                                                                                    |                           |  |  |  |  |  |  |  |  |  |  |
| Creation Date = 25-06-2018                                                                                                    |                           |  |  |  |  |  |  |  |  |  |  |
| Creation Time = 01:24:57 AM                                                                                                    |                           |  |  |  |  |  |  |  |  |  |  |
| Emulation type = None                                                                                                    |                           |  |  |  |  |  |  |  |  |  |  |

- 1. I/O policy : determine whether use cache or not
- Cached I/O: All reads are buffered in cache memory, Cached I/O provide faster processing
- Direct I/O: Reads are not buffered in cache memory. Data is transferred to the cache and the host concurrently.

# storcli /c0 add vd type=raid5 name=RAID5-A drives=8:2-6 CACHED

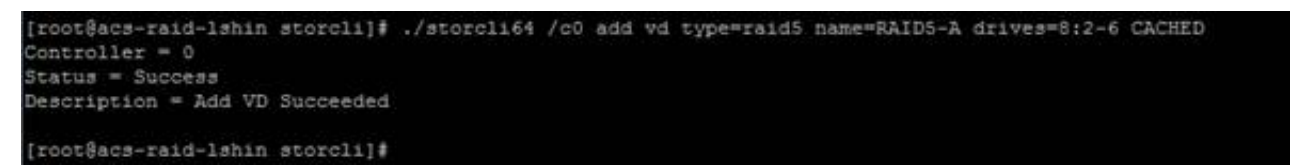

| [root@a            | [root@acs-raid-lshin storcli]# ./storcli64 /c0 /v1 show all |            |            |        |        |         |      |        |                       |                |   |  |
|--------------------|-------------------------------------------------------------|------------|------------|--------|--------|---------|------|--------|-----------------------|----------------|---|--|
| Controller = 0     |                                                             |            |            |        |        |         |      |        |                       |                |   |  |
| Status = Success   |                                                             |            |            |        |        |         |      |        |                       |                |   |  |
| Description = None |                                                             |            |            |        |        |         |      |        |                       |                |   |  |
|                    |                                                             |            |            |        |        |         |      |        |                       |                |   |  |
| 100/01             |                                                             |            |            |        |        |         |      |        |                       |                |   |  |
| 700771             |                                                             |            |            |        |        |         |      |        |                       |                |   |  |
|                    |                                                             |            |            |        |        |         |      |        |                       |                |   |  |
|                    |                                                             |            |            |        |        |         |      |        |                       |                |   |  |
| DG/VD 1            | TYPE State                                                  | Acc        | ess Co     | nsist  | Cach   | e Cac   | 30   | ¢      | Size Name             |                |   |  |
|                    |                                                             |            |            |        |        |         |      |        |                       |                |   |  |
| 1/1 1              | RAIDS OPE1                                                  | RW         | No         |        | RWBC   |         | ON   | 3.6    | 37 TB RAIDS-A         |                |   |  |
|                    |                                                             |            |            |        |        |         |      |        |                       |                |   |  |
| Cac=Cac            | heCadelRec                                                  | Rec        | overvi     | OfLn=  | Offli  | nelPd   | ad≈  | Parti  | ally DegradedIdgrd=D  | egrade         | đ |  |
| Opt1=Or            | otimal   RO=Re                                              | ad         | OnlyiR     | W=Rea  | d Wri  | telB=   | Blo  | cked   | Consist=Consistent    | - 9 - 16 18 11 |   |  |
| R=Read             | Ahead Alway                                                 | BIN        | R=No R     | ead A  | head   | WB=Wr   | ite  | Back   |                       |                |   |  |
| AWB-Alv            | ways WriteBa                                                | cki        | WT-Wri     | teThr  | ough   | C=Cac   | hed  | IOID   | "Direct IO[sCC"Sched  | uled           |   |  |
| Check (            | Consistency                                                 |            |            |        |        |         |      |        |                       |                |   |  |
|                    |                                                             |            |            |        |        |         |      |        |                       |                |   |  |
|                    |                                                             |            |            |        |        |         |      |        |                       |                |   |  |
| PDs for            | r VD 1 :                                                    |            |            |        |        |         |      |        |                       |                |   |  |
|                    |                                                             |            |            |        |        |         |      |        |                       |                |   |  |
|                    |                                                             |            |            |        |        |         |      |        |                       |                |   |  |
| FTD. C1+           | DTD State                                                   | D.C        |            |        | - # Ma | d cen   |      |        | Model                 |                |   |  |
| EID:SIC            | DID Scace                                                   | 00         | 31         | ze in  | CE ME  | a 260   | P1   | aeaz   | NOGET                 | ap<br>         |   |  |
| 8:2                | 18 Onln                                                     | 1          | 931.0      | GB SA  | TA HD  | D N     | N    | 512B   | ST1000NM0033-92M173   | π              |   |  |
| 8:3                | 15 Onln                                                     | ĩ          | 931.0      | GB SA  | TA HD  | DN      | N    | 512B   | 5T1000NM0033-9ZM173   | Ū.             |   |  |
| 8:4                | 20 Onln                                                     | 1          | 931.0      | GB SA  | TA HD  | DN      | N    | 512B   | ST1000NM0033-92M173   |                |   |  |
| 8:5                | 16 Onln                                                     | 1          | 931.0      | GB SA  | TA HD  | D N     | 27   | 512B   | ST1000NM0033-92M173   |                |   |  |
| 8:6                | 14 Onln                                                     |            | 931.0      | GB SA  | TA HD  | D N     | N    | 512B   | ST1000NM0033-9ZM173   |                |   |  |
|                    |                                                             |            |            |        |        |         |      |        |                       |                |   |  |
|                    |                                                             |            |            |        |        |         |      |        |                       |                |   |  |
| EID-End            | closure Devi                                                | ce         | ID S1t     | -Slot  | No.1   | DID-D   | evi  | ce ID  | DG-DriveGroup         |                |   |  |
| DHS-Dec            | ilcated Hot                                                 | Spa        | relUGo     | od-Un  | confi  | gured   | Go   | odIGH  | 5-Global Hotspare     |                |   |  |
| UBad-Ur            | iconfigured                                                 | Bad        | IJOnin-    | Unlin  | elorr  | in-or   | 111  | nelin  | ti-Interface          |                |   |  |
| Red-Red            | ata typelatt                                                | -30        | Down III-1 | CADCT. | Ve pr  | ive r   | 1-1- | rotec  | Fion into             |                |   |  |
| 11011000           | Theurporters                                                | ing<br>ing | Shid_D     | opio-  | Same.  | d abi   | ald. | ercul. | DShid-Worspars shial  | Hard .         |   |  |
| CESSId             | -Configured                                                 | abi        | elded      | 100111 | rgure  | 4 9114  | era  | calue  | ronita-nocopare onier | aea            |   |  |
| or on a u          |                                                             | ona        |            |        |        |         |      |        |                       |                |   |  |
|                    |                                                             |            |            |        |        |         |      |        |                       |                |   |  |
| VD1 Pro            | operties :                                                  |            |            |        |        |         |      |        |                       |                |   |  |
|                    |                                                             |            |            |        |        |         |      |        |                       |                |   |  |
| Strip 5            | 5ize = 256 P                                                | CB:        |            |        |        |         |      |        |                       |                |   |  |
| Number             | of Blocks -                                                 | 78         | 097940     | 48     |        |         |      |        |                       |                |   |  |
| VD has             | Emulated Pf                                                 | ) =        | No         |        |        |         |      |        |                       |                |   |  |
| Span De            | Span Depth = 1                                              |            |            |        |        |         |      |        |                       |                |   |  |
| Number             | of Drives I                                                 | er         | span =     | 5      | 14.00  | 1.1.1.1 |      |        |                       |                |   |  |
| Disk C.            | ache Calicu                                                 |            | Hetting.   | Deter  | tites  | ack     |      |        |                       |                |   |  |
| Encrupt            | tion = None                                                 |            | LON D      | Scrau  |        |         |      |        |                       |                |   |  |
| Data P             | rotection =                                                 | Die        | abled      |        |        |         |      |        |                       |                |   |  |
| Active             | Operations                                                  | = N        | lone       |        |        |         |      |        |                       |                |   |  |
| Exposed            | to OS = Ye                                                  |            |            |        |        |         |      |        |                       |                |   |  |
| Creatio            | on Date = 25                                                | -06        | -2018      |        |        |         |      |        |                       |                |   |  |
| Creatic            | on Time = 04                                                | 1:04       | :05 AM     |        |        |         |      |        |                       |                |   |  |
| Emulati            | ion type = N                                                | lone       |            |        |        |         |      |        |                       |                |   |  |
|                    |                                                             |            |            |        |        |         |      |        |                       |                |   |  |

- 1. Read Policy
- Normal: The controller read sequentially ahead of requested data
- Ahead: Disable read ahead capability

# storcli /c0 add vd type=raid5 name=RAID5-A drives=8:2-6 nora

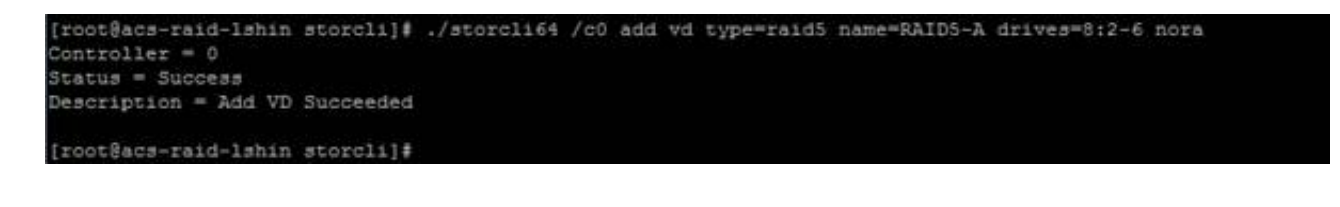

| [root0                                                                                                    | acs-raid-ls                                                                                           | hin                                              | storcli]                                                                            | ./sto                                                          | rcli64                                                  | /ci                                      | 0 /v1                                                   | show all                                                                                             |         |  |
|----------------------------------------------------------------------------------------------------|----------------------------------------------------------------------------------------------------|--------------------------------------------------|-------------------------------------------------------------------------------------|----------------------------------------------------------------|---------------------------------------------------------|------------------------------------------|---------------------------------------------------------|----------------------------------------------------------------------------------------------------|---------|--|
| Controller = 0                                                                                                    |                                                                                                    |                                                  |                                                                                     |                                                                |                                                         |                                          |                                                         |                                                                                                    |         |  |
| Status = Success                                                                                                    |                                                                                                    |                                                  |                                                                                     |                                                                |                                                         |                                          |                                                         |                                                                                                    |         |  |
| Description = None                                                                                                    |                                                                                                    |                                                  |                                                                                     |                                                                |                                                         |                                          |                                                         |                                                                                                    |         |  |
|                                                                                                    |                                                                                                    |                                                  |                                                                                     |                                                                |                                                         |                                          |                                                         |                                                                                                    |         |  |
|                                                                                                    |                                                                                                    |                                                  |                                                                                     |                                                                |                                                         |                                          |                                                         |                                                                                                    |         |  |
| /c0/v1                                                                                                    |                                                                                                    |                                                  |                                                                                     |                                                                |                                                         |                                          |                                                         |                                                                                                    |         |  |
|                                                                                                    |                                                                                                    |                                                  |                                                                                     |                                                                |                                                         |                                          |                                                         |                                                                                                    |         |  |
|                                                                                                    |                                                                                                    |                                                  |                                                                                     |                                                                |                                                         |                                          |                                                         |                                                                                                    |         |  |
| DG/VD                                                                                                    | TYPE State                                                                                            | Acc                                              | ess Consi                                                                           | at Cac                                                         | he Cac                                                  | aC                                       |                                                         | Size Name                                                                                            |         |  |
|                                                                                                    |                                                                                                    |                                                  |                                                                                     |                                                                |                                                         |                                          |                                                         |                                                                                                    |         |  |
| 1/1 1                                                                                                    | KAIDS OPEI                                                                                            | RM                                               | NO                                                                                  | NKW.                                                           | 50 -                                                    | ON .                                     | 3.0;                                                    | 37 ID RAIDS-A                                                                                        |         |  |
| Cac=CacheCade Rec=Recovery OfLn=OffLine Pdgd=Partially Degraded dgrd=Degraded<br>Optl=Optimal RO=Read Only RN=Read Write B=Blocked Consist=Consistent <br>R=Read Ahead Always NR=No Read Ahead WB=WriteBack <br>AWB=Always WriteBack WT=WriteThrough C=Cached IO D=Direct IO sCC=Scheduled<br>Check Consistency |                                                                                                    |                                                  |                                                                                     |                                                                |                                                         |                                          |                                                         |                                                                                                    |         |  |
|                                                                                                    | - 170 1 -                                                                                             |                                                  |                                                                                     |                                                                |                                                         |                                          |                                                         |                                                                                                    |         |  |
| PDs Io:                                                                                                    | r VD 1 :                                                                                              |                                                  |                                                                                     |                                                                |                                                         |                                          |                                                         |                                                                                                    |         |  |
|                                                                                                    |                                                                                                    |                                                  |                                                                                     |                                                                |                                                         |                                          |                                                         |                                                                                                    |         |  |
|                                                                                                    |                                                                                                    |                                                  |                                                                                     |                                                                |                                                         |                                          |                                                         |                                                                                                    |         |  |
| EID:S1                                                                                                    | t DID State                                                                                           | DG                                               | Size                                                                                | Intf M                                                         | ed SED                                                  | PI                                       | SeSz                                                    | Model                                                                                                | Sp      |  |
| 8:2                                                                                                    | 18 Onln                                                                                               | 1                                                | 931.0 GB                                                                            | SATA H                                                         | DD N                                                    | N                                        | 512B                                                    | 5T1000NM0033-9ZM173                                                                                  | Π.      |  |
| 8:3                                                                                                    | 15 Onln                                                                                               |                                                  | 931.0 GB                                                                            | SATA H                                                         | DD N                                                    | M                                        | 5128                                                    | ST1000NM0033-92M173                                                                                  | л<br>П  |  |
| 8:4                                                                                                    | 20 Onln                                                                                               | -                                                | 931.0 GB                                                                            | SATA H                                                         | DD N                                                    | 32                                       | 512B                                                    | ST1000NM0033-92M173                                                                                  | т.      |  |
| 8.5                                                                                                    | 16 Onin                                                                                               |                                                  | 931.0 GB                                                                            | SATA H                                                         | DD N                                                    | 32                                       | 512B                                                    | ST1000NM0033-92M173                                                                                  | л.<br>П |  |
| 8:6                                                                                                    | 14 Onln                                                                                               | 1                                                | 931.0 GB                                                                            | SATA H                                                         | DD N                                                    | M                                        | 512B                                                    | ST1000NM0033-92M173                                                                                  | u .     |  |
|                                                                                                    |                                                                                                    |                                                  |                                                                                     |                                                                |                                                         |                                          |                                                         |                                                                                                    |         |  |
| EID-End<br>DHS-Ded<br>UBad-U:<br>Med-Med<br>SeSz-Se<br>UGUnsp<br>CFShld                                                                                                    | closure Dev<br>dicated Hot<br>nconfigured<br>dia Type SE<br>ector Size <br>-Unsupporte<br>-Configured | ice<br>Spa<br>Bad<br>D-Se<br>Sp-S<br>d UG<br>shi | ID Slt-SJ<br>re UGood-<br> Onln-Onl<br>lf Encrys<br>pun U-Up <br>Shid-UnCo<br>elded | Lot No.<br>-Unconf<br>line Of<br>otive D<br> D-Down<br>onfigur | DID-D<br>igured<br>fln-Of<br>rive P<br> T-Tra<br>ed shi | evi<br>Go<br>fli:<br>I-P:<br>nsi:<br>eld | ce ID<br>od GH3<br>ne Int<br>cotect<br>sion 1<br>ed HS1 | DG-DriveGroup<br>5-Global Hotspare<br>tf-Interface<br>tion Info<br>F-Foreign<br>PShid-Hotspare shiel | ded     |  |
| VD1 Pro                                                                                                    | operties :                                                                                            |                                                  |                                                                                     |                                                                |                                                         |                                          |                                                         |                                                                                                    |         |  |
| String                                                                                                    | Size = 256                                                                                            | XB.                                              |                                                                                     |                                                                |                                                         |                                          |                                                         |                                                                                                    |         |  |
| Number                                                                                                    | of Blocks                                                                                             | = 78                                             | 09794048                                                                            |                                                                |                                                         |                                          |                                                         |                                                                                                    |         |  |
| VD has                                                                                                    | Emulated P                                                                                            | D =                                              | No                                                                                  |                                                                |                                                         |                                          |                                                         |                                                                                                    |         |  |
| Span D                                                                                                    | epth = 1                                                                                              |                                                  |                                                                                     |                                                                |                                                         |                                          |                                                         |                                                                                                    |         |  |
| Number                                                                                                    | of Drives                                                                                             | Per                                              | Span = 5                                                                            |                                                                |                                                         |                                          |                                                         |                                                                                                    |         |  |
| Write (                                                                                                    | Cache (initi                                                                                          | al a                                             | etting) -                                                                           | Write                                                          | Back                                                    |                                          |                                                         |                                                                                                    |         |  |
| Disk Ca                                                                                                    | ache Policy                                                                                           | = p                                              | isk's Det                                                                           | fault                                                          |                                                         |                                          |                                                         |                                                                                                    |         |  |
| Encrypt                                                                                                    | tion = None                                                                                           |                                                  |                                                                                     |                                                                |                                                         |                                          |                                                         |                                                                                                    |         |  |
| Data P                                                                                                    | rotection =                                                                                           | Dis                                              | abled                                                                               |                                                                |                                                         |                                          |                                                         |                                                                                                    |         |  |
| Active                                                                                                    | Operations                                                                                            | = N                                              | lone                                                                                |                                                                |                                                         |                                          |                                                         |                                                                                                    |         |  |
| Exposed                                                                                                    | d to OS = Y                                                                                           | es                                               |                                                                                     |                                                                |                                                         |                                          |                                                         |                                                                                                    |         |  |
| Creatio                                                                                                    | on Date = 2                                                                                           | 5-06                                             | -2018                                                                               |                                                                |                                                         |                                          |                                                         |                                                                                                    |         |  |
| Creation Time = 04:09:14 AM                                                                                                    |                                                                                                    |                                                  |                                                                                     |                                                                |                                                         |                                          |                                                         |                                                                                                    |         |  |
| Emulat                                                                                                    | ion type =                                                                                            | None                                             |                                                                                     |                                                                |                                                         |                                          |                                                         |                                                                                                    |         |  |

- 1. Write Policy
- Write thru: The controller sends a data transfer completion signal to the host when the drive subsystem has received all the data in a transaction.
- Write Back: The controller sends a data transfer completion signal to the host when the controller cache has received all the data in a transaction.

# storcli /c0 add vd type=raid5 name=RAID5-A drives=8:2-6 wt

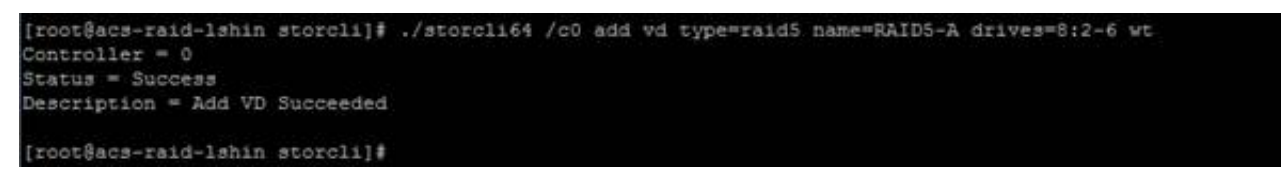

| <pre>[root@acs-raid-lshin storcli]# ./storcli64 /c0 /v1 show all</pre> |                                                                                                    |         |        |       |       |      |      |       |     |      |                     |    |  |
|------------------------------------------------------------------------|----------------------------------------------------------------------------------------------------|---------|--------|-------|-------|------|------|-------|-----|------|---------------------|----|--|
| Contro                                                                 | oller :                                                                                                    | = 0     |        |       |       |      |      |       |     |      |                     |    |  |
| Status = Success                                                       |                                                                                                    |         |        |       |       |      |      |       |     |      |                     |    |  |
| Description = None                                                     |                                                                                                    |         |        |       |       |      |      |       |     |      |                     |    |  |
| /c0/v                                                                  | /c0/v1 :                                                                                                    |         |        |       |       |      |      |       |     |      |                     |    |  |
|                                                                        |                                                                                                    |         |        |       |       |      |      |       |     |      |                     |    |  |
|                                                                        |                                                                                                    |         |        |       |       |      |      |       |     |      |                     |    |  |
| DG/VD                                                                  | TYPE                                                                                                    | State   | Acce   | ess C | onsi  | at C | ache | Cac   | aCO |      | Size Name           |    |  |
| 1/3                                                                    | PATDS                                                                                                    | Opt1    | <br>DW | <br>N |       |      |      |       | ON  | 3.6  | 37 TR DATD5-A       |    |  |
|                                                                        |                                                                                                    |         |        |       |       |      |      |       |     |      |                     |    |  |
| Cac=C:<br>Opt1=(<br>R=Read<br>AWB=A:<br>Check                          | Cac=CacheCade]Rec=Recovery{OfLn=OffLine}Pdgd=Partially Degraded dgrd=Degraded<br>Optl=Optimal RO=Read Only RW=Read Write B=Blocked Consist=Consistent <br>R=Read Ahead Always NR=No Read Ahead WB=WriteBack <br>AWB=Always WriteBack WT=WriteThrough C=Cached IO D=Direct IO sCC=Scheduled<br>Check Consistency                                                                                                    |         |        |       |       |      |      |       |     |      |                     |    |  |
| PDs fo                                                                 | PDs for VD 1 :                                                                                                    |         |        |       |       |      |      |       |     |      |                     |    |  |
|                                                                        |                                                                                                    |         |        |       |       |      |      |       |     |      |                     |    |  |
| EID:S.                                                                 | 1t DID                                                                                                    | State   | DG     | S     | ize   | Intf | Med  | SED   | PI  | SeSz | Model               | Sp |  |
| 8:2                                                                    | 18                                                                                                    | Onin    | 1 1    | 931.0 | GB    | SATA | HDD  | N     | N.  | 512B | 5T1000NM0033-9ZM173 |    |  |
| 8:3                                                                    | 15                                                                                                    | Onln    | 1 1    | 931.0 | GB    | SATA | HDD  | N     | N   | 512B | ST1000NM0033-92M173 |    |  |
| 8:4                                                                    | 20                                                                                                    | Onln    | 1 1    | 931.0 | GB    | SATA | HDD  | N     | 24  | 512B | ST1000NM0033-92M173 |    |  |
| 8:5                                                                    | 16                                                                                                    | Onln    | 1      | 931.0 | GB    | SATA | HDD  | N     | N   | 512B | ST1000NM0033-9ZM173 | U  |  |
| 8:6                                                                    | 14                                                                                                    | Onin    | 1 :    | 931.0 | GB    | SATA | HDD  | N     | N   | 512B | ST1000NM0033-9ZM173 | U  |  |
| EID-Et<br>DHS-D<br>UBad-1<br>Med-M<br>SeSz-3<br>UGUnsj<br>CFShlo       | EID-Enclosure Device ID Slt-Slot No. DID-Device ID DG-DriveGroup<br>DHS-Dedicated Hot Spare UGood-Unconfigured Good GHS-Global Hotspare<br>UBad-Unconfigured Bad Onln-Online Offln-Offline Intf-Interface<br>Med-Media Type SED-Self Encryptive Drive PI-Protection Info<br>SeSz-Sector Size Sp-Spun U-Up D-Down T-Transition F-Foreign<br>UGUnsp-Unsupported UGShld-UnConfigured shielded HSPShld-Hotspare shielded<br>CFShld-Configured shielded |         |        |       |       |      |      |       |     |      |                     |    |  |
| VD1 P                                                                  | roperti                                                                                                    | ies :   |        |       |       |      |      |       |     |      |                     |    |  |
| Strip                                                                  | Strip Size = 256 KB                                                                                                    |         |        |       |       |      |      |       |     |      |                     |    |  |
| VD has                                                                 | s Emula                                                                                                    | ated P  | D = 1  | No    | 0 + 0 |      |      |       |     |      |                     |    |  |
| Span                                                                   | Span Depth = 1                                                                                                    |         |        |       |       |      |      |       |     |      |                     |    |  |
| Number                                                                 | Number of Drives Per Span = 5                                                                                                    |         |        |       |       |      |      |       |     |      |                     |    |  |
| Write                                                                  | Cache                                                                                                    | (initi  | al s   | ettin | g) =  | Writ | teTh | cougi | h)  |      |                     |    |  |
| Disk (                                                                 | Cache H                                                                                                    | Policy  | = D:   | isk's | Def   | ault |      |       |     |      |                     |    |  |
| Encry                                                                  | ption *                                                                                                    | - None  |        |       |       |      |      |       |     |      |                     |    |  |
| Data                                                                   | Data Protection = Disabled                                                                                                    |         |        |       |       |      |      |       |     |      |                     |    |  |
| Active operations = None<br>Exposed to OS = Ves                        |                                                                                                    |         |        |       |       |      |      |       |     |      |                     |    |  |
| Creation Date = 25-06-2018                                             |                                                                                                    |         |        |       |       |      |      |       |     |      |                     |    |  |
| Creation Time = 04:11:42 AM                                            |                                                                                                    |         |        |       |       |      |      |       |     |      |                     |    |  |
| Emula                                                                  | tion ty                                                                                                    | ype = ) | None   |       |       |      |      |       |     |      |                     |    |  |
| -                                                                      |                                                                                                    |         |        |       |       |      |      | _     | _   |      |                     |    |  |

Modify existing Virtual disk's options

If you want to change options on existing virtual disk, follow the instructions.

# storcli64 /c0/v1 set iopolicy=cached

# storcli64 /c0/v1 set rdcache=ra

# storcli64 /c0/v1 set wrcache=wt

## **Consistency check and Patrol Read**

This **<u>consistency checks</u>** are automatically scheduled every seven days. The first check will run one week after provision.

To find out current scheduled date and time:

# storcli /c0 show all | grep -E "Next Consistency check launch"

```
[root@acs-raid-lshin storcli]# ./storcli64 /c0 show all | grep -E "Next Consistency check launch"
Next Consistency check launch = 06/29/2018, 19:00:00
[root@acs-raid-lshin storcli]#
```

To change schedule:

# storcli /c0 set cc=conc delay=168 starttime=2018/06/30 03

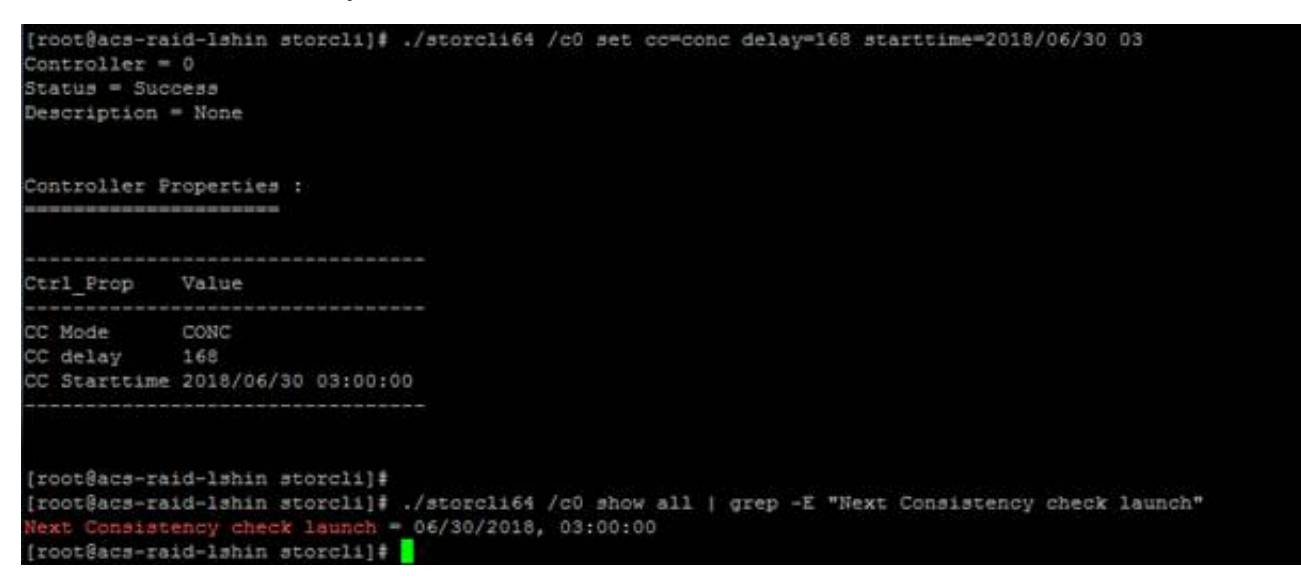

**<u>Patrol read</u>** is a feature which tries to discover disk error, by default this is done automatically with delay of 168 hours between different patrol reads and will take some of IO resources.

To find out current scheduled patrol read:

# storcli /c0 show all | grep -E "Next Patrol Read launch"

```
[root@acs-raid-lshin storcli]# ./storcli64 /c0 show all | grep -E "Next Patrol Read launch"
Next Patrol Read launch = 06/29/2018, 19:00:00
[root@acs-raid-lshin storcli]#
```

#### To change schedule:

# storcli /c0 set patrolread starttime=2018/07/01 01

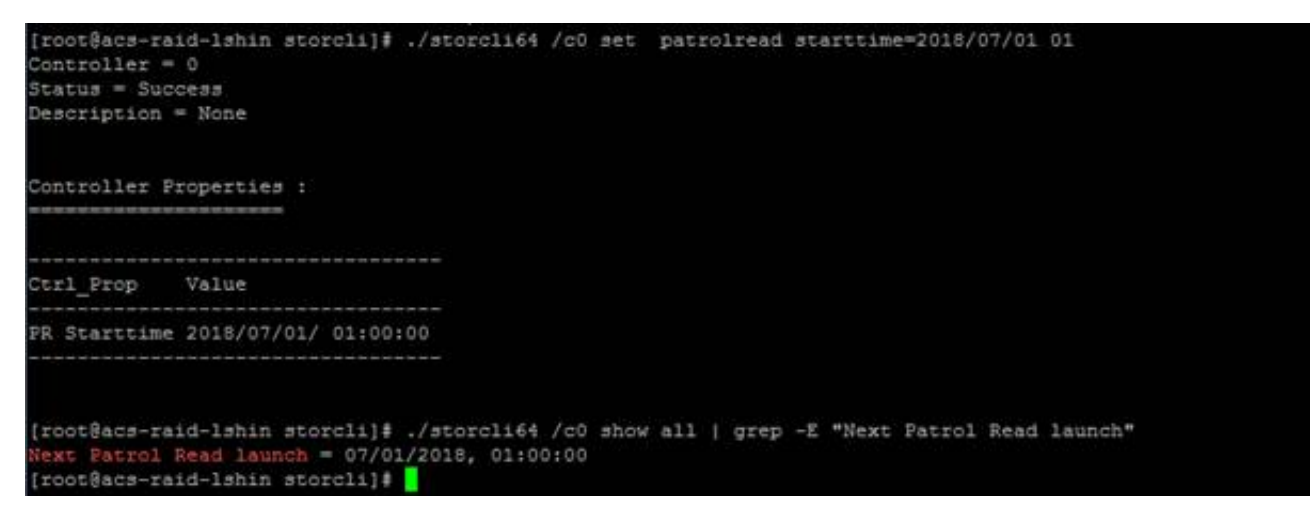

Note. These two check should be scheduled in different time as it will generate alert when run at the same time.

## Manual

The manual for the raid controller can be found here: <u>http://www.avagotech.com/docs-and-downloads/raid-controllers/raid-controllers-common-files/54385-00\_RevF\_12Gbs\_MegaRAID\_SAS\_SW\_UserGd.pdf</u> (<u>http://www.avagotech.com/docs-and-downloads/raid-controllers/raid-controllers-common-files/54385-00\_RevF\_12Gbs\_MegaRAID\_SAS\_SW\_UserGd.pdf</u>)

The manual for StorCLI can be found here: <u>http://docs.avagotech.com/docs-and-downloads/raid-controllers/raid-controllers/StorCLI\_RefMan\_revf.pdf (http://docs.avagotech.com/docs-and-downloads/raid-controllers/raid-controllers/common-files/StorCLI\_RefMan\_revf.pdf)</u>

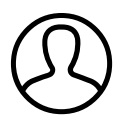

Authored by Louis Shin Last modified 1 months ago